## CPX-IOT Gateway

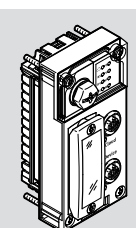

Betriebsanleitung

8154928 2021-03b [8154929]

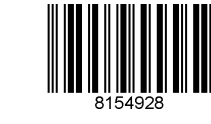

ESTO

Festo SE & Co. KG

Ruiter Straße 82

73734 Esslingen

Deutschland

+49 711 347-0

www.festo.com

Originalbetriebsanleitung

© 2021 alle Rechte sind der Festo SE & Co. KG vorbehalten

EtherNet/IP®, OPC UA®, PI PROFIBUS PROFINET®, SPEEDCON® sind eingetragene Marken der jeweiligen Markeninhaber in bestimmten Ländern.

## 1 Mitgeltende Dokumente

#### (ji)

Alle verfügbaren Dokumente zum Produkt → www.festo.com/sp.

| Dokument                              | Inhalt                                                                                                    |
|---------------------------------------|----------------------------------------------------------------------------------------------------|
| CPX-Systembeschrei-<br>bung (CPX-SYS) | <ul> <li>Ausführliche Informationen zum Terminal CPX.</li> <li>Allgemeine Informationen zu den LEDs [PS] und [SF].</li> <li>Allgemeine Informationen zum Potenzialausgleich der Funktionserde.</li> </ul> |
| Application Notes                     | <ul> <li>www.festo.com/sp</li> <li>Stichwort "CPX-IOT" eingeben.</li> <li>Expertenwissen zur Anwendung des Produkts.</li> <li>Inbetriebnahmeanleitung</li> </ul>                                          |

Tab. 1: Mitgeltende Dokumente

## 2 Sicherheit

### 2.1 Sicherheitshinweise

- Das Produkt im Originalzustand, ohne jegliche eigenmächtige Veränderung verwenden.
- Das Produkt nur innerhalb der durch die technischen Daten definierten Grenzen verwenden.
- Vor Arbeiten am Produkt: Energieversorgung abschalten und gegen Wiedereinschalten sichern.
- Die Handhabungsvorschriften für elektrostatisch gefährdete Bauelemente beachten.
- Nur ein komplett montiertes und angeschlossenes Modul in Betrieb nehmen.

## 2.2 Bestimmungsgemäße Verwendung

Das Produkt ist für den Einsatz im Industriebereich vorgesehen, als Gateway zwischen Industrial-Ethernet-Netzwerken und einem on-premise MQTT-Broker. Außerhalb von industriellen Umgebungen, z. B. in Gewerbe- und Wohn-Mischgebieten, müssen eventuell Maßnahmen zur Funkentstörung getroffen werden.

## 2.3 Qualifikation des Fachpersonals

Arbeiten am Produkt nur durch qualifiziertes Fachpersonal. Das Fachpersonal muss mit der Installation von elektrischen Steuerungssystemen vertraut sein.

## 3 Weiterführende Informationen

- Bei technischen Fragen den regionalen Ansprechpartner von Festo kontaktieren
   → www.festo.com.
- Zubehör und Ersatzteile → www.festo.com/catalogue.

## 4 Produktübersicht

## 4.1 Lizenzhinweise

Dieses Produkt verwendet Open-Source-Software.

| Lizenz                            | Version     |
|-----------------------------------|-------------|
| GNU General Public License        | Version 2   |
| GNU Lesser General Public License | Version 2.1 |
| Tab 2: Open-Source-Software       |             |

Tab. 2: Open-Source-Software

Die Lizenzbedingungen der GPL, LGPL und der weiteren Open-Source-Lizenzen sind über den integrierten Webserver des Produkts einsehbar:

1. Das Gateway über den Netzwerkanschluss "Device" mit einem Computer verbinden.

2. Den Webserver aufrufen und einloggen → 7.2 Parametrierung.

https://‹IP-Adresse\_des\_Netzwerkanschlusses\_"Device"›/cgi-bin/systemabout

## 4.2 Aufbau

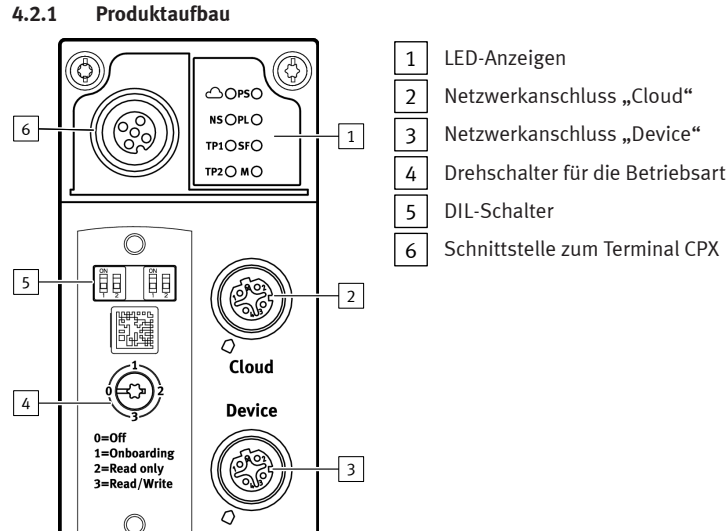

#### Abb.1

### 4.2.2 LED-Anzeigen

| Netzwerksp                                              | ezifische LED-Anzeigen                      | Gateway-sp   | ezifische LED-Anzeigen                  |
|---------------------------------------------------------|---------------------------------------------|--------------|-----------------------------------------|
| Cloud<br>(blau)                                         | Netzwerkstatus "Cloud"                      | PS<br>(grün) | Status<br>"Betriebsspannungsversorgung" |
| NS<br>(rot/grün)                                        | Netzwerkstatus "Device"                     | PL           | reserviert                              |
| TP1<br>(grün)                                           | Verbindungsstatus "Cloud"<br>(Link/Traffic) | SF<br>(rot)  | Systemfehler                            |
| TP2 Verbindungsstatus "Device"<br>(grün) (Link/Traffic) |                                             | M<br>(gelb)  | Modulstatus                             |
| Tab 2. LED A                                            | nacion                                      |              |                                         |

## Tab. 3: LED-Anzeigen

## Normaler Betriebszustand

Das Verhalten der LED-Anzeigen im normalen Betriebszustand: – Die LEDs [PS] und [NS] leuchten grün.

Die LEDS [PS] und [NS] leuchten gru
 Die LED [Cloud] leuchtet blau.

- Die LEDs [TP1] und/oder [TP2] leuchten oder blinken grün.
- Die LEDS [11 ] und/oder [11 2] leuchten oder blinken grun.
   Die LEDS [PL], [SF] und [M] leuchten nicht.

## Modulortung

Die LEDs [PS], [PL] und [NS] blinken taktgleich.

#### 4.2.3 Schaltelemente

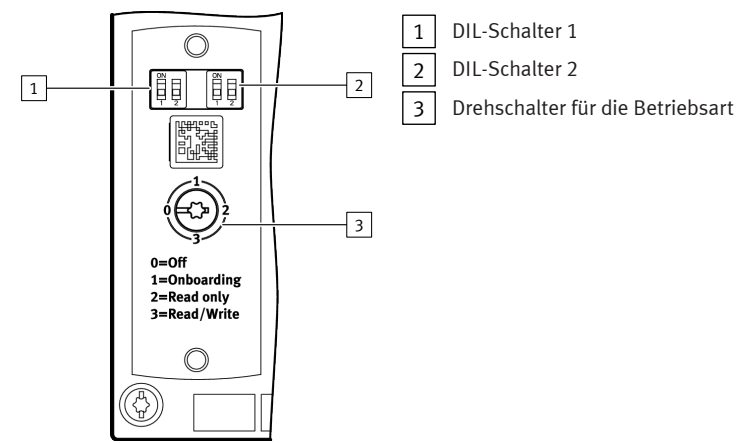

Abb.2 DIL-Schalter

# DIL-Schalter 1 Beschreibung I: OFF 12 1: OFF (Auslieferzustand) reserviert I: ON 12 1: ON 2: ON reserviert

Tab. 4: DIL-Schalter 1

| DIL-Sc | halter 2                               | Beschreibung |
|--------|----------------------------------------|--------------|
| ON<br> | 1: OFF<br>2: OFF<br>(Auslieferzustand) | reserviert   |

| DIL-Schalter 2 |                 | Beschreibung                                                         |
|----------------|-----------------|----------------------------------------------------------------------|
| ON<br>1 2      | 1: OFF<br>2: ON | reserviert                                                           |
| ON<br>1 2      | 1: ON<br>2: OFF | ➔ 8.2.2 Webserver SSL-Zertifikate auf Werkseinstellung zurücksetzten |
| ON<br>1 2      | 1: ON<br>2: ON  | ➔ 8.2.1 Gateway auf Werkseinstellung zurücksetzen                    |

Tab. 5: DIL-Schalter 2

#### Drehschalter für die Betriebsart

#### Schaltstellung Betriebsart/Funktion

| 3 |               |                                                                                                    |
|---|---------------|----------------------------------------------------------------------------------------------------|
|   | 0: Off        | <ul> <li>Netzwerkanschluss "Cloud" ist deaktiviert (Abschaltung der<br/>Schnittstelle).</li> <li>Keine Kommunikation mit dem MQTT-Broker-Netzwerk und<br/>keine Kommunikation mit Feldgeräten.</li> </ul>                                                                                                    |
|   | 1: Onboarding | reserviert                                                                                                    |
|   | 2: Read only  | <ul> <li>Gateway sendet Prozessdaten der konfigurierten Feldgeräte an<br/>konfigurierte MQTT-Broker.</li> <li>Manuelles Hinzufügen von Feldgeräten ist freigegeben.</li> <li>Automatisches Hinzufügen von Feldgeräten über die Auto-Scan-<br/>Funktion ist gesperrt.</li> <li>Entfernen von Feldgeräten ist gesperrt.</li> </ul>                              |
|   | 3: Read/Write | <ul> <li>Gateway sendet Prozessdaten der konfigurierten Feldgeräte in<br/>das MQTT-Broker-Netzwerk.</li> <li>Manuelles Hinzufügen von Feldgeräten ist freigegeben.</li> <li>Automatisches Hinzufügen von Feldgeräten über die Auto-Scan-<br/>Funktion ist freigegeben.</li> <li>Parameter von angeschlossenen Geräten können verändert<br/>werden.</li> </ul> |

Tab. 6: Drehschalter für die Betriebsart

#### 4.2.4 Netzwerkanschlüsse

Für den Anschluss an einen MQTT-Broker und für das Industrial-Ethernet-Netzwerk mit Verbindung zu Feldgeräten befinden sich auf dem Gateway 2 Industrial-Ethernet-Schnittstellen. Die Netzwerkanschlüsse "Cloud" und "Device". Beide Anschlüsse verfügen über Autonegotiation und Crossover-Erkennung.

Die folgende Tabelle zeigt die Pinbelegung bei deaktivierter Crossover-Erkennung:

| Anschluss | Pin                     | Cloud         |                 | Device        |                 |
|-----------|-------------------------|---------------|-----------------|---------------|-----------------|
|           |                         | Signal        | Erläuterung     | Signal        | Erläuterung     |
| 1-ഹിക-2   | 1                       | TD+           | Sendedaten +    | RD+           | Empfangsdaten + |
| 4 0 05 3  | 2                       | RD+           | Empfangsdaten + | TD+           | Sendedaten +    |
|           | 3                       | TD-           | Sendedaten –    | RD-           | Empfangsdaten – |
|           | 4                       | RD-           | Empfangsdaten – | TD-           | Sendedaten –    |
|           | Schirmung <sup>1)</sup> | FE,<br>Shield | Funktionserde   | FE,<br>Shield | Funktionserde   |

1) über RC-Glied an Funktionserde angeschlossen

Tab. 7: Netzwerkanschlüsse

#### 4.2.4.1 MQTT-Broker

Die Verbindung zu einem MQTT-Broker wird über den Netzwerkanschluss "Cloud" hergestellt.

#### 4.2.4.2 Feldbus-Protokolle und Feldgeräte

Über den Netzwerkanschluss "Device" können Feldgeräte mit einem Industrial-Ethernet-Anschluss direkt mit dem Gateway verbunden werden, z. B. Busknoten oder Steuerungen (Controller, SPS) mit Protokollen wie PROFINET, EtherNet/IP oder OPC UA.

#### 4.2.5 Anschluss- und Verbindungstechnik

Über die M12-Dose [6] (➔ Abb. 1) kann ein Terminal CPX ohne Netzwerkanschluss, d. h. ohne Industrial-Ethernet-Anschluss, direkt mit dem Gateway verbunden werden.

| Anschluss                                                | Verbindungstechnik                             | Abdeckkappe |
|----------------------------------------------------------|------------------------------------------------|-------------|
| Netzwerkanschluss "Cloud"                                | Stecker NECU-M-S-D12G4-C2-ET                   | ISK-M12     |
| Netzwerkanschluss "Device"                               |                                                |             |
| Schnittstelle zum Terminal CPX<br>ohne Netzwerkanschluss | Verbindungsleitung<br>NEBC-M12G5-S-1,5-N-M12G5 |             |

Tab. 8: Anschluss- und Verbindungstechnik

#### 5 Montage

### **WARNUNG**

## Verletzungsgefahr durch Stromschlag.

Für die elektrische Versorgung PELV-Stromkreise verwenden, die eine sichere elektrische Trennung vom Netz gewährleisten.

- IEC 60204-1/EN 60204-1 beachten.
- Alle Stromkreise für die Betriebs- und Lastspannungsversorgung anschließen.

## HINWEIS

Sachschaden durch unsachgemäße Montage.

Die Schrauben passend zum Material des Verkettungsblocks wählen:

- Kunststoff: gewindefurchende Schrauben • Metall: Schrauben mit metrischem Gewinde

## i

Bei Bestellung eines einzelnen Gateways sind alle erforderlichen Schrauben beigelegt

Das Gateway wird in einen Verkettungsblock des Terminals CPX montiert. - Ausführung 1:

- Gateway in einem Verkettungsblock mit Systemeinspeisung,
- z. B. CPX-GE-EV-S-...
- Ausführung 2:
- Gateway in einem Verkettungsblock ohne Systemeinspeisung zwischen zwei Endplatten mit Systemeinspeisung, z. B. CPX-EPL-EV-S-...

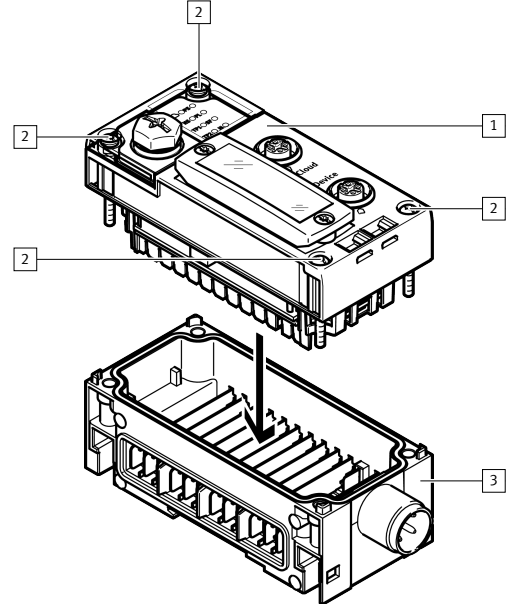

Abb. 3: Montage (Ausführung 1)

### 1 Gateway CPX-IOT

2 Schraube

- 3 Verkettungsblock (mit Systemeinspeisung)
- Die Dichtung und die Dichtflächen prüfen. 1.
- Beschädigte Dichtung austauschen. 2.
- Das Gateway, ohne zu verkanten, in den Verkettungsblock einsetzen und bis 3. zum Anschlag andrücken.
- 4. Die Schrauben in das vorhandene Gewinde eindrehen.
- Die Schrauben über Kreuz festdrehen. 5.
- Anziehdrehmoment: 1 Nm ± 10 %

#### 6 Installation

6.1 **Allgemeine Hinweise zur Installation** 

## **WARNUNG**

#### Verletzungsgefahr durch Stromschlag.

- Für die elektrische Versorgung PELV-Stromkreise verwenden, die eine sichere elektrische Trennung vom Netz gewährleisten.
- IEC 60204-1/EN 60204-1 beachten.
- Alle Stromkreise für die Betriebs- und Lastspannungsversorgung anschließen.

## **HINWEIS**

## Kurzschluss durch eindringende Flüssigkeit oder Fremdkörper.

Beschädigung der Elektronik oder Funktionsstörung.

- Verbindungstechnik mit der erforderlichen Schutzart verwenden.
- Ungenutzte Anschlüsse mit Abdeckkappen verschließen.
- Das Produkt nur mit montierter Abdeckung für DIL- und Drehschalter betreiben.

## i

Die Betriebs- und Lastspannungsversorgung wird über einen Verkettungsblock mit Systemeinspeisung oder über eine Endplatte mit Systemeinspeisung zugeführt.

Informationen zur Spannungsversorgung:

- ➔ Systembeschreibung Terminal CPX (CPX-SYS)
- → Pin-Belegung Spannungseinspeisung (CPX-PIN-BEL)

Die Handhabungsvorschriften für elektrostatisch gefährdete Bauelemente einhalten.

#### HINWEIS

#### Unberechtigter Zugriff auf das Gerät kann Schaden oder Fehlfunktion verursachen.

- Beim Anschluss des Geräts an ein Netzwerk, das Netzwerk vor unberechtigtem Zugriff schützen.
  - Für Maßnahmen zum Netzwerkschutz können Normen zur Sicherheit in der Informationstechnik herangezogen werden, z. B. IEC 62443, ISO/IEC 27001.

## 7 Inbetriebnahme

## 7.1 Betriebsart des Gateways wählen

Um eine Verbindung zu einem MQTT-Broker herzustellen, muss eine Betriebsart des Gateways gewählt werden → Drehschalter für die Betriebsart. Um eine Verbindung zum MQTT-Broker und zu den Feldgeräten herzustellen, muss

der Drehschalter auf [Read only] oder [Read/Write] eingestellt werden.

## 7.2 Parametrierung

Das Gateway wird über den integrierten Webserver des Gateways parametriert. Alternativ können bestimmte Einstellungen über das "Festo Field Device Tool" (FFT) oder über die "Festo Automation Suite" (FAS) vorgenommen werden.

- Das Gateway über den Netzwerkanschluss "Device" mit einem PC oder Notebook verbinden.
- 2. Den Webserver aufrufen:
- https://<IP-Adresse\_des\_Netzwerkanschlusses\_"Device">
  - Die Warnung, dass der Webserver kein sicheres SSL-Zertifikat hat, wird angezeigt.

i

Ein zur IT-Infrastruktur passendes Server-Zertifikat kann in der Menüleiste "Configuration" > "Web server SSL certificate" installiert werden.

- 3. Einloggen:
  - Benutzername: admin
    - Passwort (Werkseinstellung): CPX-IOT Product-Key auf dem Typenschild, z. B. 3S7PMM2M93V

## 7.3 MQTT-Broker konfigurieren

- 1. Den Webserver aufrufen:
  - https://<IP-Adresse\_des\_Netzwerkanschlusses\_"Device">
- Um den MQTT-Broker zu parametrisieren, in der Menüleiste "MQTT" > "Broker Configuration" wählen.
- Um einen Verbindungstest vorzunehmen, in der Menüleiste "MQTT" > "Send Test Message" wählen.

## 7.4 Feldgerät oder IOT-Datenquelle konfigurieren

- 1. Den Webserver aufrufen:
- https://‹IP-Adresse\_des\_Netzwerkanschlusses\_"Device">
- 2. Um Feldgeräte oder IOT-Datenquellen zu konfigurieren, in der Menüleiste "Devices" > "Manage Devices" wählen.

### 7.5 Firmware-Informationen abfragen

Die Firmware-Version und die Firmware-Updates können über das "Festo Field Device Tool" (FFT) oder die "Festo Automation Suite" (FAS) abgefragt werden.

### 7.6 Firmware-Update durchführen

i

### Firmware, Software oder Konfigurationsdateien → www.festo.com/sp.

- 1. "Festo Field Device Tool" in die Suche eingeben.
- 2. Im Bereich "Software/Downloads" Software wählen.
- 3. Die aktuelle Version vom "Festo Field Device Tool" herunterladen und installieren.

## 8 Störungen

8.1 Diagnose

## 8.1.1 Netzwerkstatus "Cloud"

| LED-Zust          | tand      | Bedeutung                                                                        | Fehlerbehandlung |
|-------------------|-----------|----------------------------------------------------------------------------------|------------------|
| leuchtet<br>blau  | ON<br>OFF | Normaler Betriebszustand:<br>Netzwerkverbindung zum MQTT-<br>Broker hergestellt. | _                |
| blinkt 1x<br>blau |           | Herstellung oder Wiederherstel-<br>lung einer Verbindung zum MQTT-<br>Broker.    | _                |

| LED-Zust          | tand | Bedeutung                             | Fehlerbehandlung                                                                                               |
|-------------------|------|---------------------------------------|----------------------------------------------------------------------------------------------------|
| blinkt 2x<br>blau |      | Netzwerkfehler                        | <ul> <li>Konfiguration pr üfen,</li> <li>z. B. DHCP-Adresszuweisung,</li> <li>statische IP-Adresse.</li> </ul> |
| aus               |      | Keine Verbindung zum MQTT-<br>Broker. | <ul> <li>Netzwerkverbindung pr</li></ul>                                                                       |

Tab. 9: Netzwerkstatus "Cloud" (LED mit Cloud-Symbol)

## 8.1.2 Netzwerkstatus "Device"

| LED-Zustand      |           | Bedeutung                                                                                                    | Fehlerbehandlung                                                                                                    |
|------------------|-----------|----------------------------------------------------------------------------------------------------|----------------------------------------------------------------------------------------------------|
| leuchtet<br>grün | ON<br>OFF | Normaler Betriebszustand:<br>Das Gateway ist mit Feldgeräten<br>verbunden.                                                                      | _                                                                                                    |
| blinkt<br>grün   |           | Keine Verbindung zu Feldgeräten:<br>Das Gateway hat eine IP-Adresse<br>erhalten, ist aber noch nicht mit<br>Feldgeräten verbunden.              | <ul> <li>Konfiguration prüfen.</li> <li>Modulstatus prüfen.</li> <li>Modul neu starten.</li> <li>Onboarding wiederholen.</li> </ul> |
| leuchtet<br>rot  | ON<br>OFF | Kommunikation zu Feldgeräten<br>fehlgeschlagen:<br>unzulässige Netzwerkkonfigura-<br>tion, z. B. bereits verwendete IP-<br>Adresse eingestellt. | <ul> <li>Konfiguration pr üfen,</li> <li>z. B. DHCP-Adresszuweisung,</li> <li>statische IP-Adresse.</li> </ul>                      |
| blinkt rot       |           | Kommunikation zu Feldgeräten<br>fehlgeschlagen:<br>Netzwerkverbindung gestört,<br>z. B. Verbindungsleitung unter-<br>brochen.                   | <ul> <li>Geräteverbindung pr üfen.</li> </ul>                                                                                       |
| aus              | ON OFF    | Das Gateway ist offline.                                                                                                    | <ul> <li>Netzwerkverbindung pr</li></ul>                                                                                            |

Tab. 10: Netzwerkstatus "Device" (LED [NS])

### 8.1.3 Modulstatus

| LED-Zust          | tand | Bedeutung                                                                                                    | Fehlerbehandlung                                                                   |
|-------------------|------|----------------------------------------------------------------------------------------------------|------------------------------------------------------------------------------------|
| aus               |      | Normaler Betriebszustand:<br>Das Gateway befindet sich in der<br>Betriebsart [Off], [Read only] oder<br>[Read/Write] → Drehschalter für<br>die Betriebsart                                                                       | _                                                                                  |
| blinkt 3x<br>gelb |      | Geräte-Onboarding aktiv:<br>Das Gateway führt einen Netz-<br>werk-Scan durch.<br>Das Gateway befindet sich<br>in der Betriebsart [Read/Write]<br>→ Drehschalter für die<br>Betriebsart.                                          | _                                                                                  |
| leuchtet<br>gelb  | OFF  | Das Gateway befindet sich in der<br>Betriebsart [Off] oder [Onboar-<br>ding].<br>Es findet keine Kommunikation<br>mit dem MQTT-Broker und keine<br>Kommunikation mit Feldgeräten<br>statt → Drehschalter für die<br>Betriebsart. | <ul> <li>Drehschalter auf [Read only]<br/>oder [Read/Write] einstellen.</li> </ul> |

Tab. 11: Modulstatus (LED [M])

### 8.1.4 Verbindungsstatus "Cloud"

| LED-Zustand      |           | Bedeutung                                                               | Fehlerbehandlung                         |
|------------------|-----------|-------------------------------------------------------------------------|------------------------------------------|
| leuchtet<br>grün | ON<br>OFF | Normaler Betriebszustand:<br>Netzwerkverbindung wurde her-<br>gestellt. | -                                        |
| blinkt<br>grün   |           | Datenverkehr <sup>1)</sup>                                              | -                                        |
| $\bigcirc$       |           | Keine Netzwerkverbindung                                                | <ul> <li>Netzwerkverbindung pr</li></ul> |
| aus              |           |                                                                         |                                          |

Die Blinkfrequenz ist abhängig vom Datenverkehr

Tab. 12: Verbindungsstatus "Cloud" (LED [TP1])

#### 8.1.5 Verbindungsstatus "Device"

| LED-Zustand      |                | Bedeutung                                                                            | Fehlerbehandlung                                |
|------------------|----------------|--------------------------------------------------------------------------------------|-------------------------------------------------|
| leuchtet<br>grün | ON             | Normaler Betriebszustand:<br>Netzwerkverbindung zu Feldgeräten<br>wurde hergestellt. | -                                               |
| blinkt<br>grün   |                | Datenverkehr <sup>1)</sup>                                                           | -                                               |
| aus              |                | Keine Netzwerkverbindung                                                             | <ul> <li>Netzwerkverbindung pr üfen.</li> </ul> |
| 1) Die Blinkfr   | equenz ist abl | nängig vom Datenverkehr.                                                             |                                                 |

Tab. 13: Verbindungsstatus "Device" (LED [TP2])

#### 8.1.6 Status "Betriebsspannungsversorgung"

| LED-Zustand      |        | Bedeutung                                                                  | Fehlerbehandlung <sup>1)</sup>                              |
|------------------|--------|----------------------------------------------------------------------------|-------------------------------------------------------------|
| leuchtet<br>grün | OFF    | Normaler Betriebszustand:<br>Betriebsspannung liegt an.                    | -                                                           |
| blinkt<br>grün   |        | Unterspannung:<br>Betriebspannung liegt außerhalb<br>des Toleranzbereichs. | – Unterspannung beseitigen.                                 |
| aus              | ON OFF | Betriebsspannung liegt nicht an.                                           | <ul> <li>Betriebsspannungsversorgung<br/>prüfen.</li> </ul> |

 Allgemeine Informationen zur LED PS → Systembeschreibung Terminal CPX (CPX-SYS) Tab. 14: Status "Betriebsspannungsversorgung" (LED [PS])

#### 8.1.7 Systemfehler

| LED<br>(rot) | Ablauf | Bedeutung                                                                      | Fehlerbehandlung                               |
|--------------|--------|--------------------------------------------------------------------------------|------------------------------------------------|
| aus          |        | Normaler Betriebszustand:<br>Kein Fehler                                       | -                                              |
| blinkt 1x    |        | Leichter Fehler / Information<br>(Fehlerklasse 1)                              | → Systembeschreibung<br>Terminal CPX (CPX-SYS) |
| blinkt 2x    |        | Fehler<br>(Fehlerklasse 2)                                                     |                                                |
| blinkt 3x    |        | Schwerer Fehler, interner Fehler,<br>z. B. Hardware-Fehler<br>(Fehlerklasse 3) |                                                |

Tab. 15: Systemfehler (LED [SF])

#### 8.2 Störungsmeldungen

- 8.2.1 Gateway auf Werkseinstellung zurücksetzen
- 1. Die Energieversorgung abschalten.
- 2. Den DIL-Schalter 2 auf [ON] einstellen.
- 3. Die Energieversorgung einschalten.
  - 🄄 Die LED [M] blinkt für einige Sekunden schnell.
    - i
    - Die Energieversorgung nicht abschalten.
    - Die DIL-Schalter nicht betätigen.
- 4. Wenn die LED [M] nicht mehr blinkt, den DIL-Schalter 2 auf [OFF] einstellen.
   ♦ Das Gateway ist auf Werkseinstellung zurückgesetzt.

## 8.2.2 Webserver SSL-Zertifikate auf Werkseinstellung zurücksetzten

- 1. Die Energieversorgung abschalten.
- 2. Den DIL-Schalter 2.1 auf [ON] einstellen.
- 3. Den DIL-Schalter 2.2 auf [OFF] einstellen.
- 4. Die Energieversorgung einschalten.
  - Die LED [M] blinkt f
    ür einige Sekunden schnell.

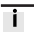

- Die Energieversorgung nicht abschalten.
- Die DIL-Schalter nicht betätigen.
- Wenn die LED [M] nicht mehr blinkt, den DIL-Schalter 2 auf [OFF] einstellen.
   Die Webserver SSL-Zertifikate sind auf Werkseinstellung zurückgesetzt.

#### 9 Demontage

- 1. Die Energieversorgung abschalten und gegen Wiedereinschalten sichern.
- 2. Die Schrauben herausdrehen.
  - 3. Das Gateway, ohne zu verkanten, aus dem Verkettungsblock ziehen.

#### 10 Technische Daten

| Eigenschaft                                                                                                    |                    | Angabe/Wert                                                                     |
|----------------------------------------------------------------------------------------------------|--------------------|---------------------------------------------------------------------------------|
| Allgemeine technische Daten                                                                                                    |                    | ➔ Systembeschreibung Terminal CPX<br>(CPX-SYS)                                  |
| Spannungsversorgung                                                                                                    |                    |                                                                                 |
| Betriebsspannungsversorgung U <sub>EL/SEN</sub>                                                                                                    | [V DC]             | 24 ± 25 %                                                                       |
| Eigenstromaufnahme bei Nennbetriebs-<br>spannung 24 V aus Betriebsspannungsver-<br>sorgung U <sub>EL/SEN</sub>                                                       | [mA]               | typisch 80<br>(interne Elektronik)                                              |
| Netzausfallüberbrückungszeit                                                                                                    | [ms]               | 10                                                                              |
| Trennung Netzwerkschnittstelle zu<br>Betriebsspannungsversorgung U <sub>EL/SEN</sub>                                                                                 |                    | galvanisch                                                                      |
| Schutzart durch Gehäuse nach IEC 60529,<br>komplett montiert, Steckverbinder im<br>gesteckten Zustand oder mit Abdeckkappe<br>versehen.<br>Bei Spannungseinspeisung: |                    |                                                                                 |
| <ul> <li>über Verkettungsblock</li> </ul>                                                                                                    |                    | IP65/IP67                                                                       |
| – über Endplatte                                                                                                    |                    | IP20                                                                            |
| Anschlusstechnik                                                                                                    |                    |                                                                                 |
| Netzwerkanschlüsse                                                                                                    |                    | 2 × Dose, M12, D-codiert, 4-polig,<br>SPEEDCON-kompatibel                       |
| Schnittstelle zu Terminal CPX<br>ohne Netzwerkanschluss                                                                                                    |                    | 1 × Dose, M12, A-codiert, 5-polig                                               |
| Netzwerkspezifische Eigenschaften                                                                                                    |                    |                                                                                 |
| IP-Konfiguration (Werkseinstellungen)                                                                                                    | Cloud              | DHCP                                                                            |
|                                                                                                    | Device             | IP-Adresse: 192.168.0.1<br>Subnetzmaske: 255.255.255.0                          |
| Datenübertragung zum MQTT-Broker                                                                                                    |                    | MQTT Version 3.1.1                                                              |
| Übertragungstechnologie                                                                                                    |                    | Industrial Ethernet, Switched Fast Ethernet                                     |
| Spezifikation                                                                                                    |                    | IEEE 802.3u (100Base-TX)                                                        |
| Übertragungsgeschwindigkeit                                                                                                    | [Mbit/s]           | 10/100 (Vollduplex/Halbduplex)                                                  |
| Crossover-Erkennung                                                                                                    |                    | Auto-MDI/MDI-X                                                                  |
| Anzahl Geräte (Netzwerkanschluss<br>"Device")                                                                                                    |                    | maximal 10<br>Applikationsabhängig können auch mehr<br>Geräte betrieben werden. |
| Leitungsspezifikation                                                                                                    |                    |                                                                                 |
| Kabeltyp                                                                                                    |                    | Ethernet-Twisted-Pair-Kabel, geschirmt<br>(Shielded Twisted Pair, STP)          |
| Übertragungsklasse (Link Class)                                                                                                    |                    | Kategorie Cat 5                                                                 |
| Kabeldurchmesser <sup>1)</sup>                                                                                                    | [mm]               | 68                                                                              |
| Aderquerschnitt <sup>)2)</sup>                                                                                                    | [mm <sup>2</sup> ] | 0,14 0,75                                                                       |
| Leitungslänge                                                                                                    | [m]                | maximal 100                                                                     |

bei Verwendung des Steckers NECU-M-S-D12G4-C2-ET
 22 AWG erforderlich für maximale Verbindungslänge zwischen den Netzwerkteilnehmern (End-to-End-Link)

Tab. 16: Technische Daten